## Changement de carte d'identité

Les certificats utilisés pour une carte d'identité sont enregistrés sur le PC.

En cas de changement de carte, des nouveaux certificats sont attribués et doivent être enregistrés sur le PC.

Il y a lieu de supprimer les anciens avant d'enregistrer les nouveaux.

Le programme ne doit pas être modifié puisque les autorisations MyCareNet n'ont pas changés.

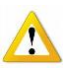

Il est possible que les certificats à enregistrer ne soient plus pris en charge par Windows XP ou Vista. Dans ce cas, appeler le helpdesk.

## <u>1 – Suppression des anciens certificats</u>.

- En Windows 7 / VISTA / XP
  - Cliquer sur "Démarrer"
  - Dans la zone Rechercher > Taper : "certmgr.msc" puis appuyer sur la touche "Enter"

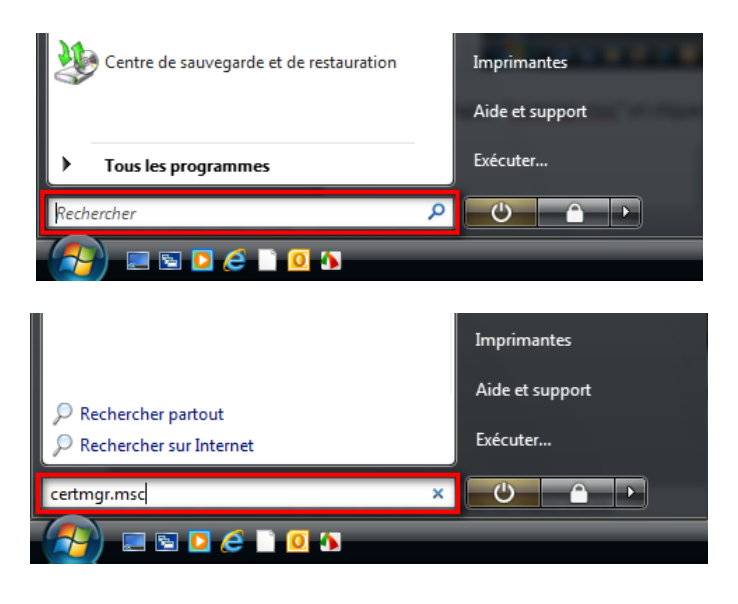

En Windows 8.1 et 10

- Appuyer sur la Touche du logo Windows 📲 +Q
- Taper : "certmgr.msc" puis appuyer sur la touche "Enter"
- Déployer le menu « Personnel » et cliquer sur « Certificats »
- Sélectionner le certificat "Authentication" et cliquer sur la croix rouge K dans la barre d'outils pour le supprimer
- Faire la même opération pour le certificat "Signature" et ensuite fermer la fenêtre

| 🖀 certmgr - [Certificats - Utilisateur                        | actuel\Personnel\Certificats] |                                | ×  |
|---------------------------------------------------------------|-------------------------------|--------------------------------|----|
| Fichier Action Affichage ?                                    |                               |                                |    |
| 🗢 🔿 🖄 📰 🔏 🖹 🗙                                                 | ) 🗟 🛛 🔽 📷                     |                                |    |
| 🙀 Certificats - Utilisateur actuel                            | Délivré à                     | Délivré par                    | Da |
| ▲ 	Personnel                                                  | 800015732670                  | Isabel Certification Authority | 17 |
| Certificats                                                   | (Authentication)              | Citizen CA                     | 16 |
| Autorités de certification racional de l'antransian           | 😭 (Signature)                 | Citizen CA                     | 16 |
| Contrance de l'entreprise                                     |                               |                                |    |
| Objet utilisateur Active Direct                               |                               |                                |    |
| Éditeurs approuvés                                            |                               |                                |    |
| Certificats non autorisés                                     |                               |                                |    |
| Autorités de certification raci                               |                               |                                |    |
| Personnes autorisées                                          |                               |                                |    |
| Autres personnes                                              |                               |                                |    |
| Demandes d'inscription de ce<br>Bacines de confiance de carté |                               |                                |    |
|                                                               |                               |                                |    |
|                                                               |                               |                                |    |
|                                                               | < III                         |                                | +  |
| Le magasin Personnel contient 3 certi                         | ficats.                       |                                |    |

• Après avoir supprimé les anciens certificats, redémarrer le PC

## 2 – Enregistrements des nouveaux certificats.

- Insérer la nouvelle carte d'identité dans le lecteur attendre que le voyant reste fixe.
- Entrer dans le programme "eID-Viewer".
- Accepter la lecture de la carte si une invitation apparaît à l'écran
- Attendre que la photo de la carte d'identité apparaisse

|         | IDENTITY CARD            |                                                                                                    |  |
|---------|--------------------------|----------------------------------------------------------------------------------------------------|--|
|         | Name:                    |                                                                                                    |  |
|         | Given names:             | Phone Party                                                                                                    |  |
| See. MA | Place of birth:          | And a second second sec |  |
|         | Date of birth:           |                                                                                                    |  |
|         | Sex:<br>National number: | and the second second s |  |
|         | Nationality:             |                                                                                                    |  |
|         | Title:                   |                                                                                                    |  |
|         | Special status:          |                                                                                                    |  |
|         | Street:                  | TALK TRANSFORMER                                                                                                    |  |
|         | Postal code:             | 100                                                                                                    |  |
|         | Municipality:            | Annual or Carlles                                                                                                    |  |
|         |                          |                                                                                                    |  |
|         |                          |                                                                                                    |  |
|         |                          |                                                                                                    |  |

- Cliquer sur «Certificates»
- Cliquer sur "Authentication" puis sur le bouton "Validate Now" Le message Trusted. doit apparaître.
- Cliquer sur "Signature" puis sur le bouton "Validate Now"
  - Le message Trusted. doit apparaître.

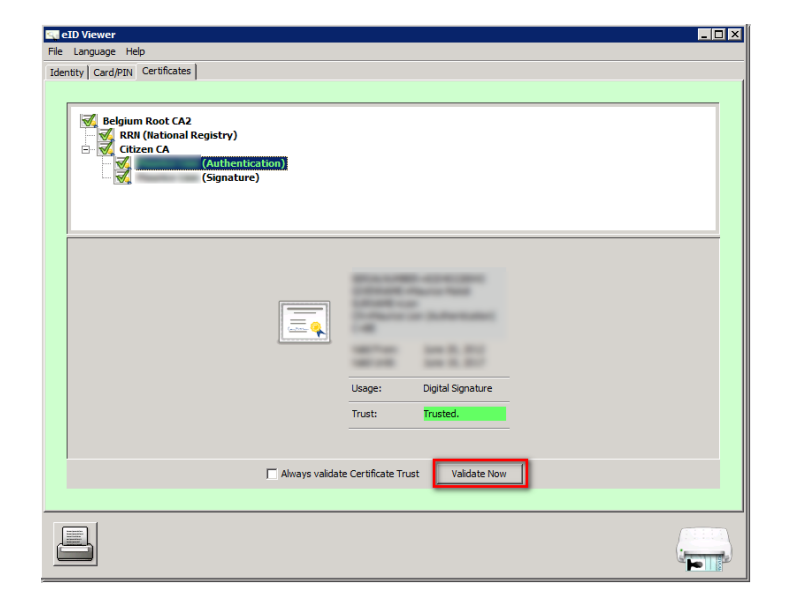

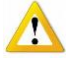

Les certificats sont opérationnels sur l'ordinateur utilisé. Si plusieurs ordinateurs sont utilisés, cette procédure doit être répétée sur chaque machine.

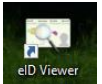